# **TI mmWave Training**

#### xWR16xx mmWave Demo

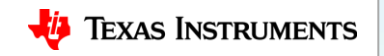

#### Contents

- Overview
- Requirements
- Software setup
  - Pre-requisites
  - Downloading the Lab Project
  - Building the project
- Hardware setup
  - Preparing the EVM
  - Connecting the EVM
- Running the Demo

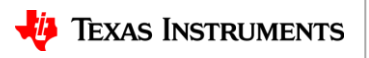

2

#### Lab Overview

- Configurable visualization tool for processed radar data
- The following plots are available:
  - Scatter Plot
  - Range Profile
  - Noise Profile
  - Range Azimuth Heat Map
  - Range Doppler Heat Map
  - Statistics

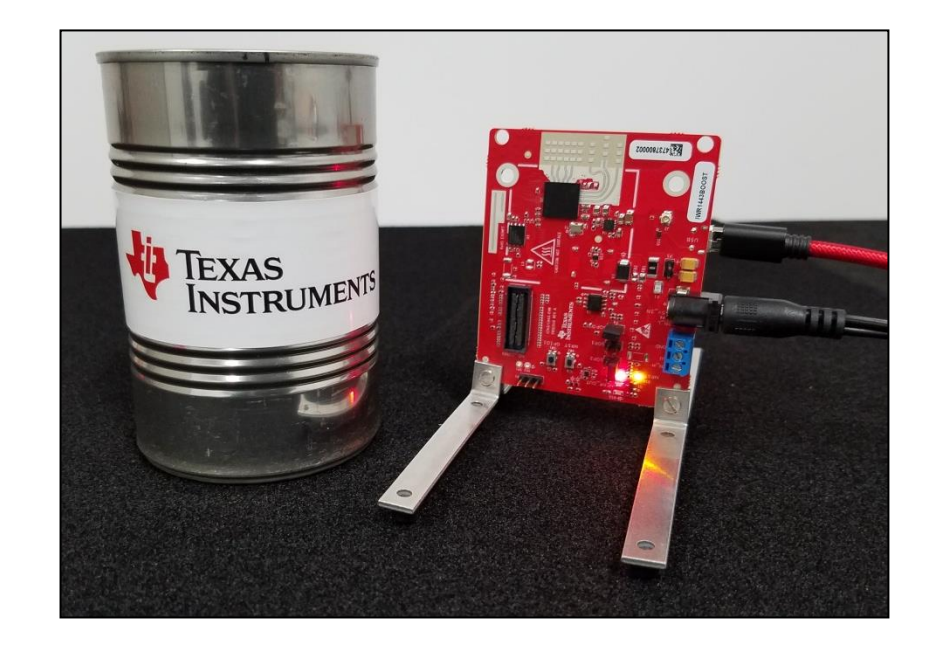

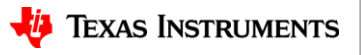

#### **1. Requirements**

- Software
  - Pre-requisites
    - Latest TI mmWave SDK and all related dependencies installed as mentioned in the mmWave SDK release notes.
  - Google Chrome with TI Cloud Agent Extension
    - For running the mmWave Demo Visualizer
    - Download from <u>TI Cloud Agent</u> or install when accessing the <u>demo</u>
  - mmWave SDK Demo
    - Download from <u>TI Resource Explorer</u>
  - UniFlash
    - For flashing firmware images onto
    - Download from <u>TI.com/tool/uniflash</u>
  - XDS110 Drivers
    - For EVM XDS device support
    - Included with CCS Installation, or standalone through <u>TI</u> <u>XDS Emulation Software</u>

- Hardware
  - xWR16xx EVM
  - Micro USB cable (included in the EVM package)
  - 5V/2.5A Power Supply
    - Purchase from Digikey

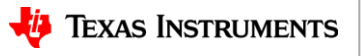

#### **Steps**

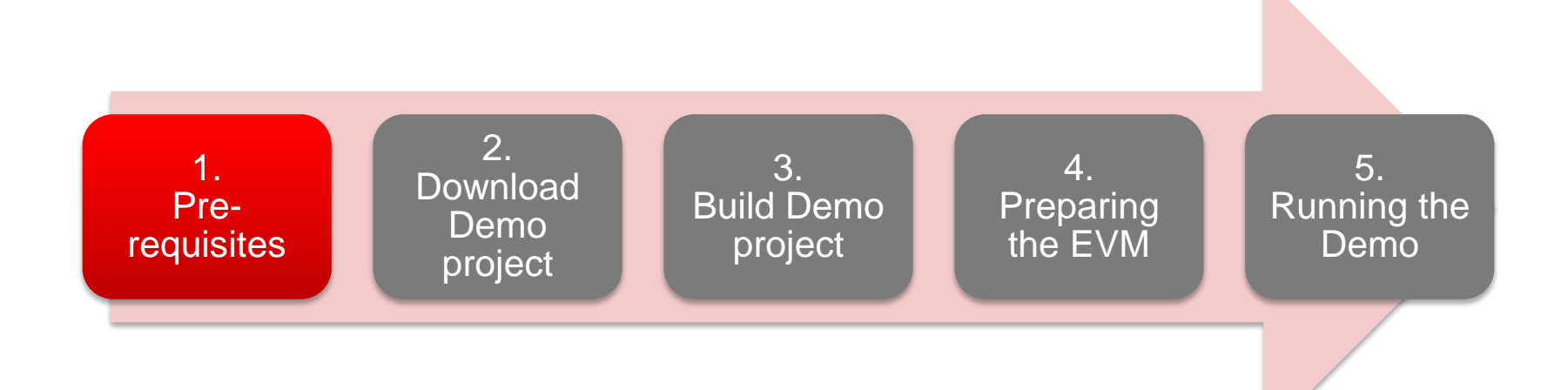

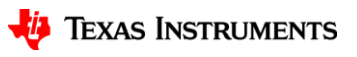

#### **1. Pre-requisites**

- It is assumed that you have the latest TI mmWave SDK and all the related tools installed as mentioned in the mmWave SDK release notes.
  - The mmWave SDK release notes include the links for downloading the required versions of the above tools.
  - Helpful Tips
    - Please make sure that any existing PERL installations are removed from the PC before installing the version of PERL listed in the SDK release notes
    - After you've downloaded and saved **CRC.pm**, locate the saved file and remove the .txt extension if it is there. Please ensure that the file has a **.pm** extension and not a .txt extension at the end
    - XDC tools are provided as a zip file which needs to be extracted in the TI install directory (typically C:\ti)
  - Note: For this video, we used mmWave SDK 1.0.0.5 and the snapshot shown here corresponds to mmWave SDK 1.0.0.5
- If you have already installed the mmWave SDK and all the required tools, you can move on to the next step i.e. downloading the lab on to your machine.

| Version | Download link |
|---------|---------------|
|         |               |

Teel

| 1001                                              | Version                | Download link                                                                                                    |
|---------------------------------------------------|------------------------|----------------------------------------------------------------------------------------------------|
| ccs                                               | 7.1 or later           | download link Please note that CCS v7.1 or later is mandatory. CCSv6.x cannot be used                                                                                                    |
| TI SYS/BIOS                                       | 6.50.1.12 or later     | download link                                                                                                    |
| TI ARM compiler                                   | 16.9.1.LTS or later    | Included in CCS v7.1                                                                                                    |
| TI CGT compiler                                   | 8.1.3 or later         | Included in CCS v7.1                                                                                                    |
| XDC                                               | 3.50.00.10 or<br>later | download link<br>Use the installer that has no mention of JRE which by default has JRE (this installer<br>will be bigger than the one without JRE).<br>Also it is recommended that this be installed separately even if CCS has this version<br>installed since the CCS version is without JRE. |
| C64x+ DSPLIB                                      | 3.4.0.0                | Please download the installer for C64x+.<br>download link                                                                                                    |
| C674x MATHLIB<br>(little-endian, elf/coff format) | 3.1.2.1                | Please download the installer for C674x.<br>download link                                                                                                    |
| Perl                                              | 5.20.2 or later        | download link                                                                                                    |
| CRC.pm                                            | 0.21                   | download link<br> This is an add-on to the Perl installation. This file needs to be copied to <perl<br>installation folder&gt;\per\lib\Digest folder.</perl<br>                                                                                                    |
| Mono JIT compiler                                 | 3.2.8                  | Only for Linux builds                                                                                                    |
| mmwave device support<br>packages                 | 1.5.3 or later         | Upgrade to the latest using CCS update process                                                                                                    |
| TI Emulators package                              | 6.0.0576.0 or<br>later | Upgrade to the latest using CCS update process                                                                                                    |
|                                                   |                        | 6                                                                                                    |

1. Install Pre-requisites

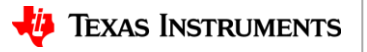

2 3

5

#### **Steps**

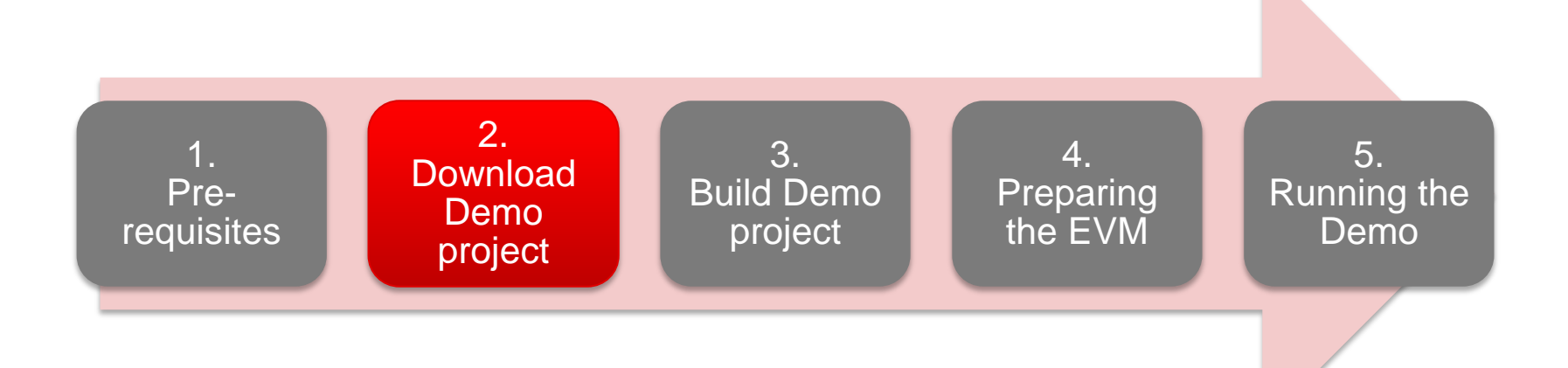

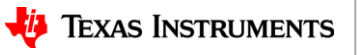

## 2. Download the Lab project

- The mmWave projects are available under mmWave Training in CCS Resource Explorer.
- To download the xWR16xxmmWave demo, start CCS v7.1 (or later) and select View ► Resource Explorer to open the Resource Explorer.
- In the Resource Explorer Window, select Software ► mmWave Training ► Demos.

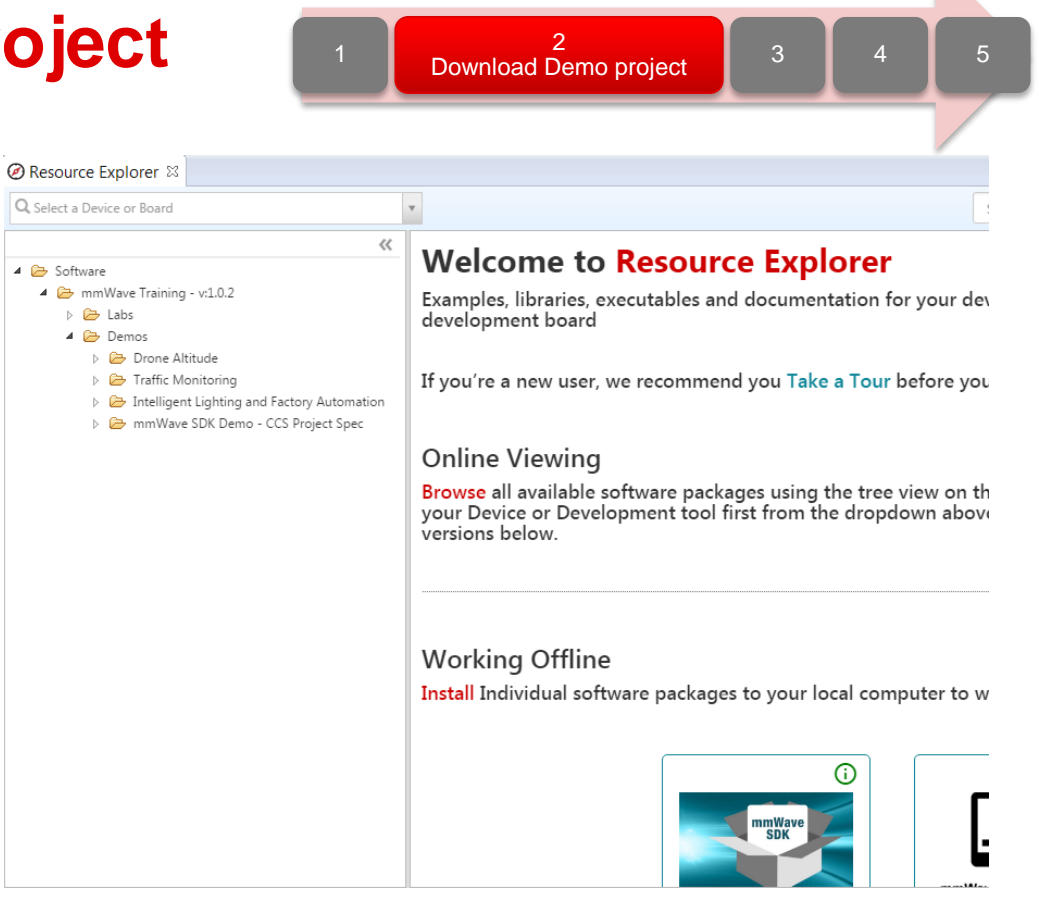

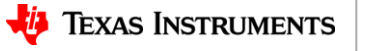

Resource Explorer 🖾 Search Q 🛆 🏫 💿 🚍 << xWR16xx mmWave SDK Demo - CCS Project Spee 4 😂 Software 4 🙈 mmWave Training - v:1.0.2 Run this TI xWR16xx EVM out-of-box demo to view processed TI mmWave sensor data in configurable plots 🕨 🗁 Labs 🔺 📴 Demos 👂 🤐 Drone Altitude xWR16xx mmWave SDK E Contraffic Monitoring \* \* Demo - CCS Project Spec Intelligent Lighting and Factory Automation , Setup Guide xWR16xx mmWave SDK Demo - CCS Project S WR14xx mmWave SDK Demo - CCS Project S , Release Notes CCS Project MSS 📇 CCS Project DSS Click here to download the project on to your PC

Download Demo project

- Select the xWR16xx mmWave SDK demo in the left view.
- The right view shows the contents of the Lab which contains the CCS Project and the PC GUI.
- Click on the Download and Install button **I** in the top right corner as shown.
- Select the Make Available Offline option from the drop down to start downloading the Lab.

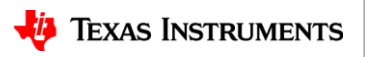

3

5

## 2. Download - continued

#### 2. Download - continued

- The xWR16xx mmWave Demo consists of two CCS projects, one for the R4F core and one for the C674x DSP core
- The projects will be downloaded in C:\ti\mmwave\_training
- Select the CCS Project MSS file in the left view
- Click on the **Import to IDE** button which should be visible in the right side view after a successful download.
- This copies the project in the user's workspace and imports it into the CCS project explorer.
  - It is important to note that the copy created in the workspace is the one that gets imported in CCS. The original project downloaded in mmwave\_training is not touched.
- Repeat with the CCS Project DSS file

| Ø Resource Explorer ⊠                                                                                                    |                 | - 5                                    |
|----------------------------------------------------------------------------------------------------|-----------------|----------------------------------------|
| Q. Select a Device or Board                                                                                                    |                 | Search Q 🛆 🔒 🔍 🚍                       |
| Software     Software     Software     Contract Training - v:1.0.2                                                                                                    | CCS Project MSS | € © ₫<br>                              |
| <ul> <li>Class</li> <li>Control Control Contro</li></ul> |                 | Click here<br>to import the<br>project |

Download Demo project

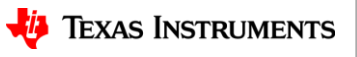

3

5

#### 2. Download - continued

- After successfully completing the Import to IDE operation, the both projects should be visible in CCS Project Explorer as shown here.
- At this point, we have successfully downloaded the mmWave demo and imported it in CCS.
- We are ready to move on to the next step i.e. Building the projects.

| 1 2<br>Download Demo project                                                                                                    | 3   | 4     | 5 |
|----------------------------------------------------------------------------------------------------|-----|-------|---|
| Project Explorer                                                                                                    | 🗆 🔄 | ~ - 8 |   |
| 🔺 🕮 mmw                                                                                                    |     |       |   |
| Includes                                                                                                    |     |       |   |
| 🗁 Debug                                                                                                    |     |       |   |
| ▷ 🖻 cli.c                                                                                                    |     |       |   |
| Imss_main.c                                                                                                    |     |       |   |
| b l> mss_mmw_linker.cmd                                                                                                    |     |       |   |
| ⊳ 🖻 mss_mmw.h                                                                                                    |     |       |   |
| r4f_linker.cmd                                                                                                    |     |       |   |
| mss_mmw.cfg                                                                                                    |     |       |   |
| mmw_dss [Active - Debug]                                                                                                    |     |       |   |
| ▷ 🛍 Includes                                                                                                    |     |       |   |
| 🔁 Debug                                                                                                    |     |       |   |
| ▷ 🧑 c6/4x_linker.cmd                                                                                                    |     |       |   |
| Is dss_config_edma_util.c                                                                                                    |     |       |   |
| Image: March March Ma |     |       |   |
| Is des_data_path.c                                                                                                    |     |       |   |
| Im dss_data_path.n                                                                                                    |     |       |   |
| Image: Second second second |     |       |   |
| Image: Second second second |     |       |   |
| M dss_mmw.n                                                                                                    |     |       |   |
| Gen_twiddle_fft20x20.c                                                                                                    |     |       |   |
| gen_twiddle_hts2x52.c                                                                                                    |     |       |   |
| i uss_mmw.crg                                                                                                    |     |       |   |

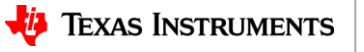

11

#### **Steps**

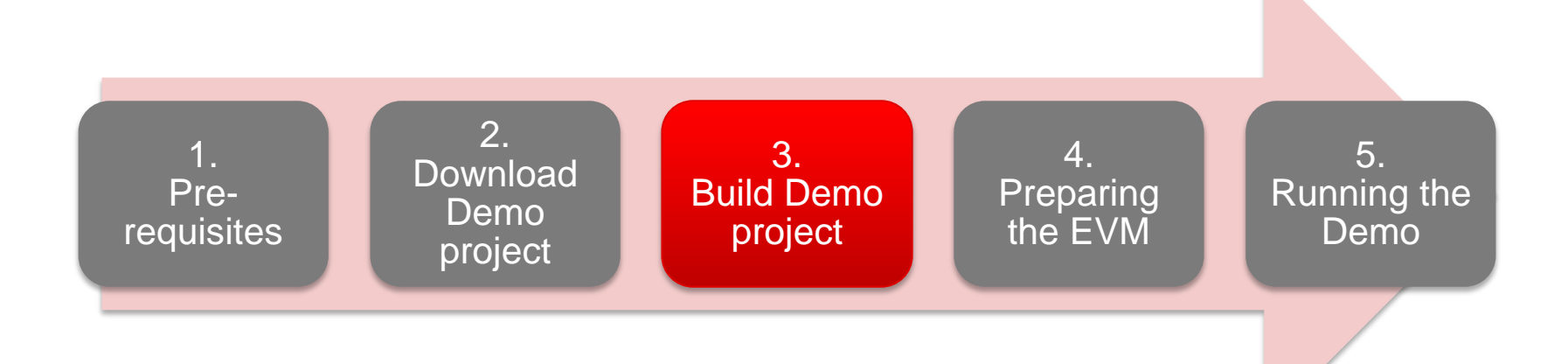

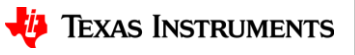

#### 3. Build the Lab

- With the mmw\_dss project selected in Project Explorer, right click on the project and select Rebuild Project.
  - Selecting Rebuild instead of Build ensures that the project is always re-compiled. This is especially important in case the previous build failed with errors.
- On successful completion of the build, you should see the output in CCS console as shown here and the following two files should be produced in the project debug directory
  - xwr16xx\_mmw\_dss.xe674
  - xwr16xx\_mmw\_dss.bin
- If the build fails with errors, please ensure that all the pre-requisites are installed as mentioned in the mmWave SDK release notes.

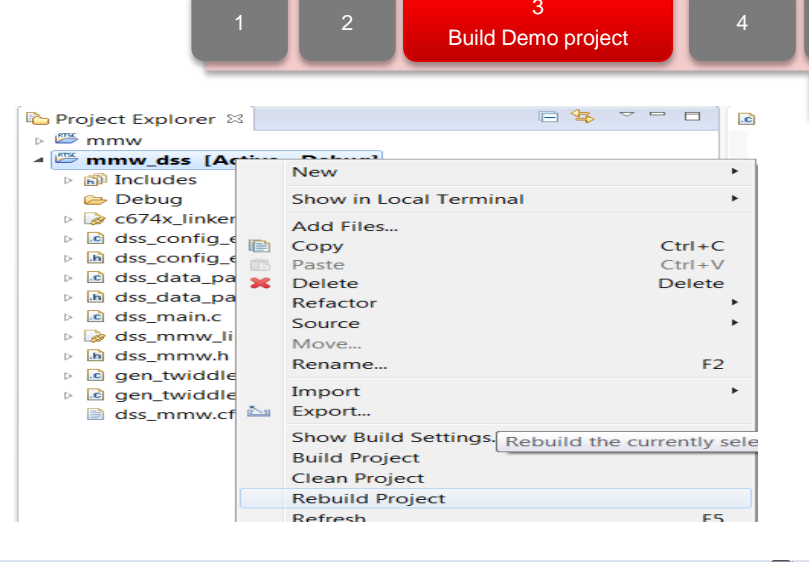

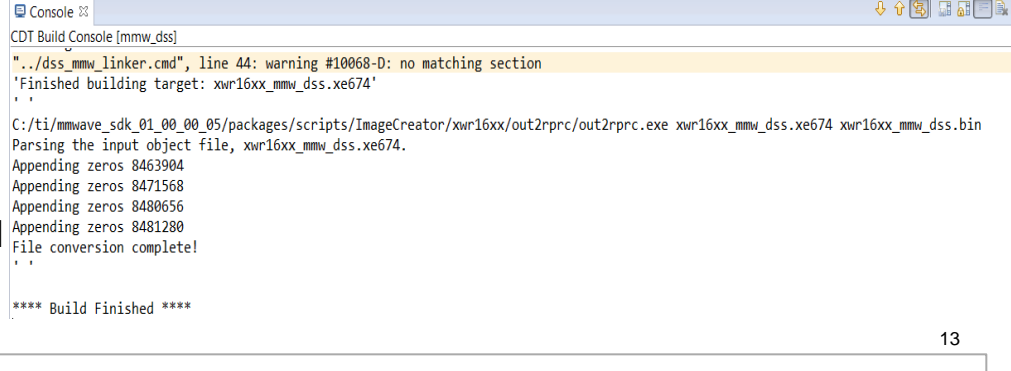

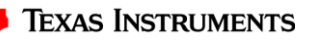

#### 3. Build the Lab

- The mmw\_dss project must be built BEFORE the mmw project is built.
- With the mmw project selected in Project Explorer, right click on the project and select Rebuild Project.
- On successful completion of the build, you should see the output in CCS console as shown here and the following three files should be produced in the project debug directory
  - xwr16xx\_mmw\_mss.xer4f
  - xwr16xx\_mmw\_mss.bin
  - xwr16xx\_mmw.bin

CDT Build Console [mmw] C:/ti/mmwave\_sdk\_01\_00\_00\_05/packages/scripts/ImageCreator/xwr16xx/crc\_multicore\_image/crc\_multicore\_image.exe xwr16xx\_mmw.bin xwr16xx\_mmw.bin.tmp size of App Image is 412096 bytes cur\_crc\_read\_addr 128 cur\_crc\_read\_addr 103040 cur\_crc\_read\_addr 239232 Failed to remove CRC temp file

• If the build fails with errors, please ensure that all the pre-requisites are installed as mentioned with errors and the mmWave SDK release notes.

E Console 🛛

\*\*\*\* Build Finished \*\*\*\*

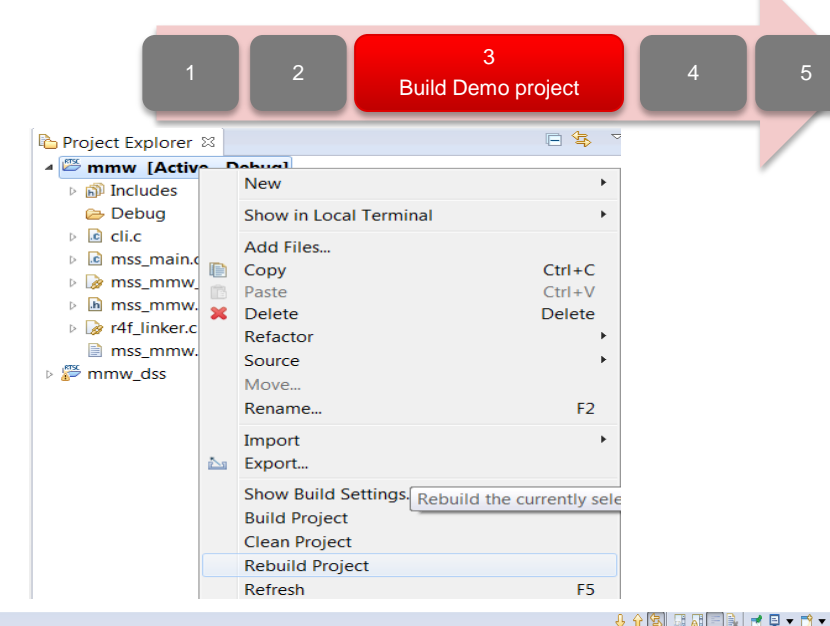

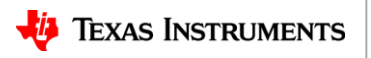

#### **Steps**

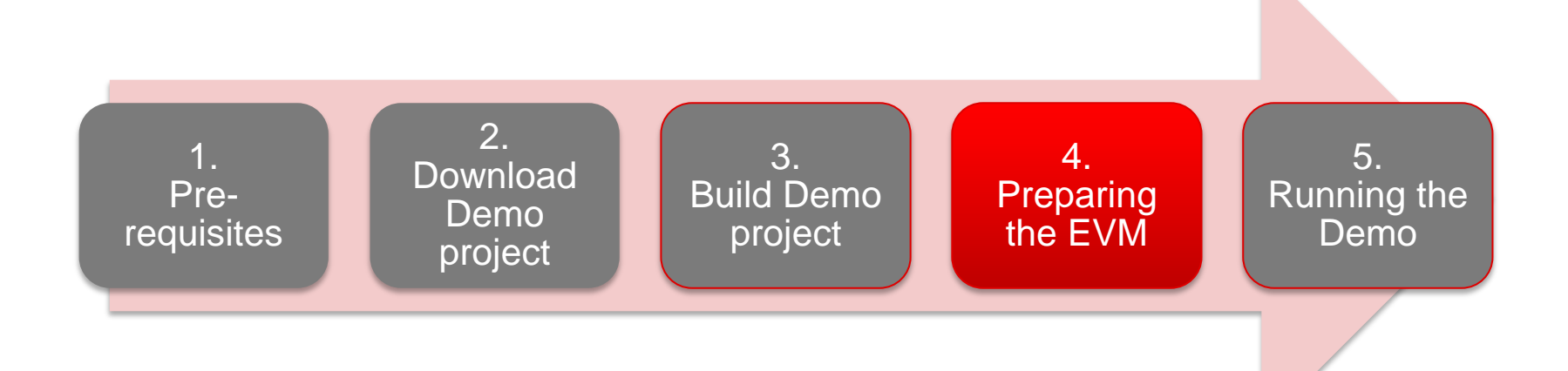

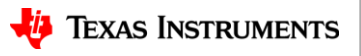

## 4.1 Preparing the EVM

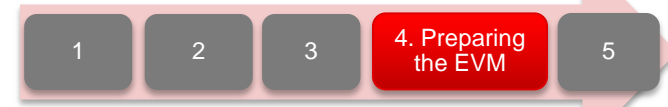

- There are two ways to execute the compiled code on the EVM:
  - Deployment mode: Flashing the binary (.bin image) on to the EVM serial flash
    - In this mode, the EVM boots autonomously from flash and starts running the bin image.
  - Debug mode: Downloading and running the executable (.xer4f image and .xe674) from CCS.
    - You will need to flash a small CCS debug firmware on the EVM (one time) to allow connecting with CCS. This debug firmware image is provided with the mmWave SDK.
  - As a recap, the build process in Step 3 produces the .bin .xer4f and .xe674 images.
- This presentation explains the second method i.e. Debug mode (CCS).
  - To prepare the EVM for debug mode, we start with flashing the CCS debug firmware image.
  - Please note that the same flashing process can be used to flash the Lab binary to run it in deployment mode.

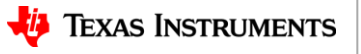

## **4.2 Connecting to the EVM**

- Power on the EVM using a 5V/2.5A power supply.
- Connect the EVM to your PC and check the COM ports in Windows Device Manager
- The EVM exports two virtual COM ports as shown below:
  - XDS110 Class Application/User UART (COM<sub>UART</sub>):
    - Used for passing configuration data and firmware to the EVM
  - XDS110 Class Auxiliary Data Port (COM<sub>AUX</sub>)
    - Used to send processed radar data output
- Note the COM<sub>UART</sub> and COM<sub>AUX</sub> port numbers, as they will be used later for flashing and running the Lab.

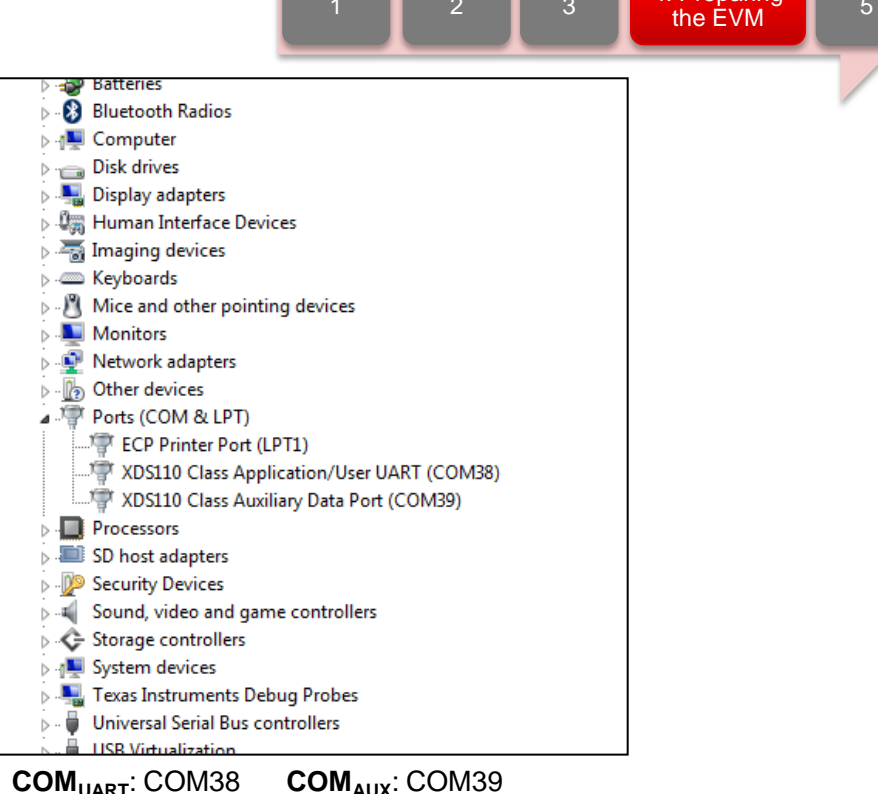

 The actual port numbers on your machine may be different

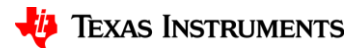

17

4. Preparing

## 4.3 Flashing CCS debug firmware

- 1. Put the EVM in flashing mode by connecting jumpers on SOP0 and SOP2 as shown in the image.
- 2. Open the UniFlash tool
- 3. In the **New Configuration** section, locate and select the appropriate device (xWR14xx)
- 4. Click Start to proceed

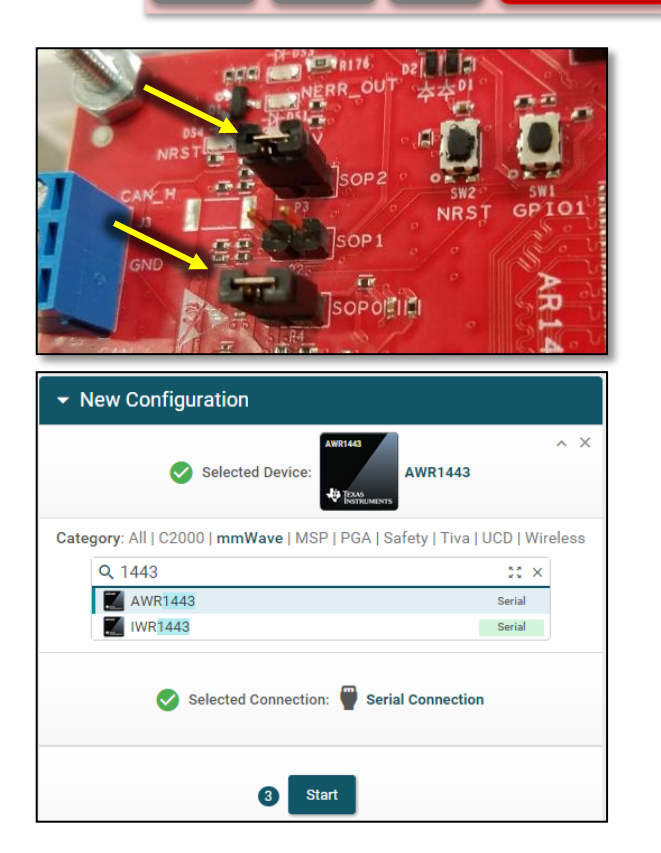

2

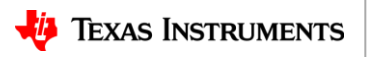

4. Preparing the EVM

## 4.3 Flashing CCS debug firmware

- 1 2 3 4. Preparing the EVM
- 5. In the **Program** tab, browse and locate the CCS debug image shown below:

| Flash Image(s)                             |          | Image        | Location                                                 |
|--------------------------------------------|----------|--------------|----------------------------------------------------------|
| Meta Image 1 xwr16xx_ccsdebug.bin Size: 23 | 32.75 KB | Meta Image 1 | C:\ti\mmwave_sdk_ <ver>\packages\ti\utils\ccsdebug</ver> |
| Meta Image 2 Leave this empty              | Erowse   |              |                                                          |
| Meta Image 3 Leave this empty              | E Browse |              |                                                          |
| Meta Image 4 Leave this empty              | 🔔 Browse |              |                                                          |

6. In the **Settings & Utilities** tab, fill the **COM Port** text box with the Application/User UART COM port number (**COM<sub>UART</sub>**) noted earlier

| Note: Example - COM1 (Windows) /dev/   | ttyACM0 (Linux) |
|----------------------------------------|-----------------|
| Note: Example - CONT (Windows), / dev/ | (LINUX)         |

- 7. Return to the **Program** tab, power cycle the device and click on **Load Images**
- 8. When the flash procedure completes, UniFlash's console should indicate: [SUCCESS] Program Load completed successfully
- 9. Power off the board and remove the jumper from only header **SOP2.** Power the board back on (this puts the board back in functional mode)

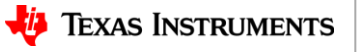

19

#### **Steps**

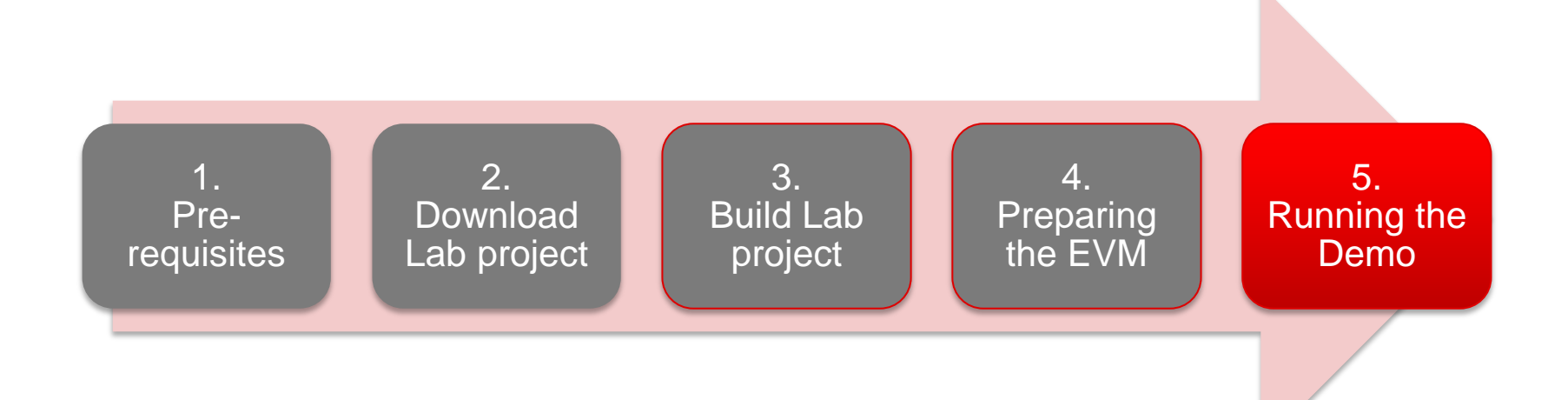

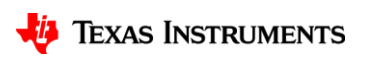

## **5.1 Connecting EVM to CCS**

- It is assumed that you were able to download and build the Lab in CCS (completed steps 1, 2 and 3)
- To connect the Radar EVM to CCS, we need to create a target configuration
  - Go to File ► New ► New Target Configuration File
  - Name the target configuration accordingly and check the "Use shared location" checkbox.
     Press Finish
  - In the configuration editor window:
    - Select "Texas Instruments XDS110 USB Debug Probe" for **Connection**
    - Select IWR1642 or AWR1642 in the Board or Device list
    - Press the **Save** button to save the target configuration.
    - You can press the **Test Connection** button to check the connection with the board.

| S                   |                                  | 1                   | 2      | 3           | 4              | 5. Run<br>De | ning the |
|---------------------|----------------------------------|---------------------|--------|-------------|----------------|--------------|----------|
|                     |                                  |                     |        | _           |                |              | 7/       |
| 🖓 New Target Config | uration                          |                     |        |             |                | X            |          |
| Target Configurat   | <b>ion</b><br>Configuration file |                     |        |             |                |              |          |
| Eile name: IWR1642  | .ccxml                           |                     |        |             |                |              |          |
| Location: C:/Users/ | /ti/CCSTa                        | argetConfigurations |        | Eile System | <u>W</u> orksp | ace          |          |
| asic                |                                  |                     |        |             |                |              |          |
| General Setup       | the general confi                | guration about the  | target |             |                |              |          |
| Connection Te       | as Instruments XD                | S110 USB Debug Pro  | be     |             |                | •            |          |
| Board or Device iwi |                                  |                     |        |             |                |              |          |
|                     | IWR1443<br>IWR1642               |                     |        |             |                |              |          |
|                     |                                  | 5                   |        |             |                |              |          |

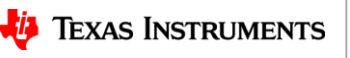

### **5.1 Connecting - continued**

- Go to View ► Target Configurations to open the target configuration window.
- You should see your target configuration under **User Defined** configurations.
- With the board powered on, right click on the target configuration and select Launch Select Configuration.
- This will launch the target configuration in the debug window.
- Select the Texas Instruments XDS110 USB Debug probe/C674X\_0 and press the Connect Target button
- Select the Texas Instruments XDS110 USB Debug probe/Cortex\_R4\_0and press the Connect Target button

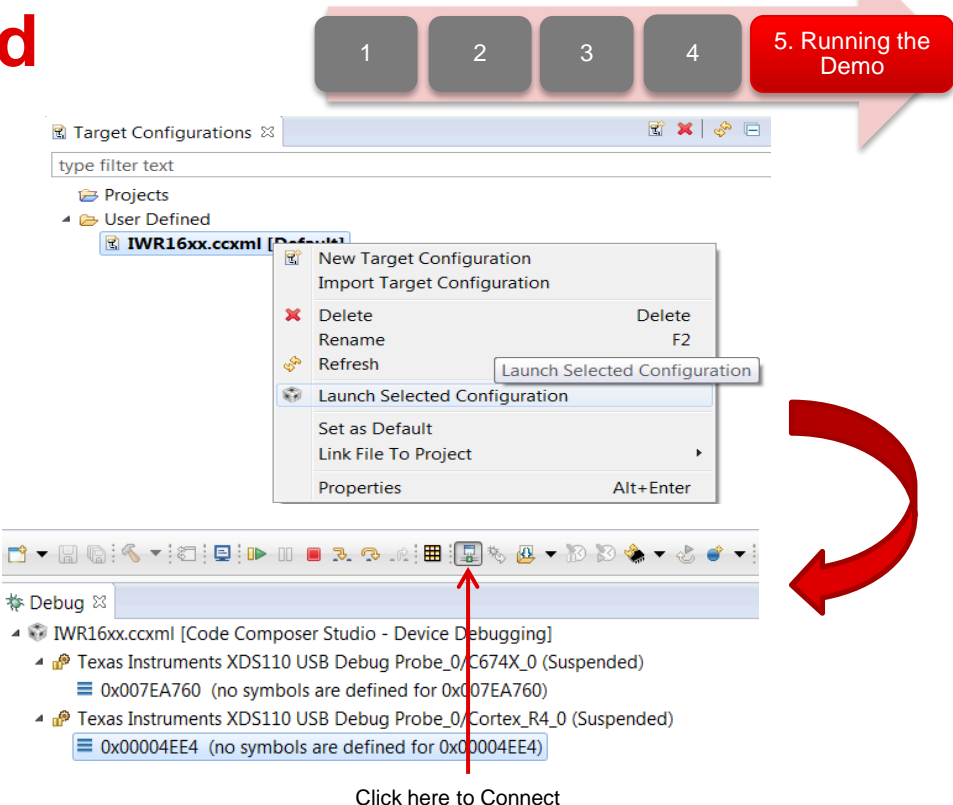

to the target CPU

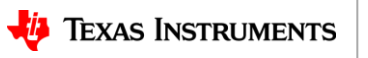

## 5.2 Loading the binary

- Once both targets are connected, select the C674X\_0 target, and click on the Load button in the toolbar.
- In the Load Program dialog, press the Browse Project button.
- Select the lab executable (.xe674) found in the mmw\_dss project as shown, and press OK.
- Press OK again in the Load Program dialog.

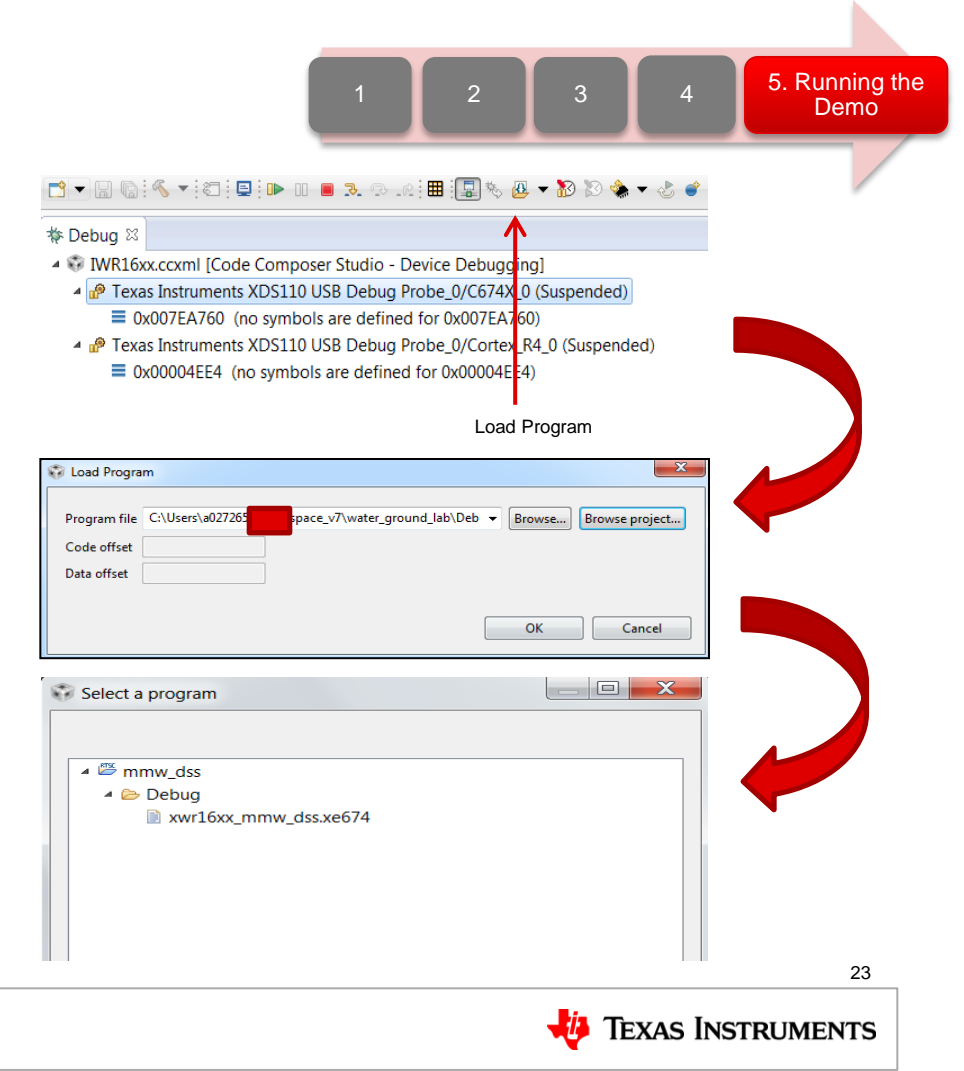

## 5.2 Loading the binary

- Now select the Cortex\_R4\_0 target, and click on the **Load** button in the toolbar.
- In the Load Program dialog, press the Browse Project button.
- Select the lab executable (.xer4f) found in the mmw project as shown, and press OK.
- Press OK again in the Load Program dialog.

| 1 2 3 4                                                                                                    | 5. Running the<br>Demo |
|----------------------------------------------------------------------------------------------------|------------------------|
| 3 ▼ 🛛 🐚 🔨 ▼ 🖾 💷 💷 💷 🧟 🤕 💀 💷 📾 💭 🏷 🌰 ▼ 🕹 📽 ▼ 🔍 🥱                                                                                                    |                        |
| Debug %                                                                                                    |                        |
| WRIOXXCCXIII [Code Composer Studio - Device Debugging]     we Texas Instruments XDS110 USB Debug Probe_0/C674X_0 (Suspended - SW Breakpoint)       |                        |
| main() at dss_main.c:1,975 0x20004520 _c_int00() at boot.c:180 0x007FD5BC (the entry poin was reached)                                             |                        |
| <ul> <li>Texas Instruments XDS110 USB Debug Probe_0/Cortex_R4_0 (Suspended)</li> <li>0x00004EE4 (no symbols are defined for 0x00004EE4)</li> </ul> |                        |
| Load Program                                                                                                    |                        |
| 😵 Load Program                                                                                                    |                        |
| Program file C:\Users\a027265 space_v7\water_ground_lab\Deb 		 Browse Browse project<br>Code offset<br>Data offset                                 |                        |
| OK Cancel                                                                                                    |                        |
| Select a program                                                                                                    |                        |
|                                                                                                    |                        |
| ⊿ <sup>™</sup> mmw                                                                                                    |                        |
| ▲ ➢ Debug ➢ xwr16xx_mmw_mss.xer4f                                                                                                    |                        |
|                                                                                                    |                        |
|                                                                                                    |                        |
|                                                                                                    | 24                     |
|                                                                                                    | 2T                     |
| 📲 Texas In                                                                                                    | ISTRUMENTS             |

## **5.3 Running the binary**

- With both executables loaded, select mss\_main.c, as shown, and press the Run/Resume button
- The program should start executing and generate console output as shown.
- If everything goes fine, you should see the "MMWDemoMSS mmWave Control Initialization was successful" message which indicates that the program is waiting for the DSS to be started

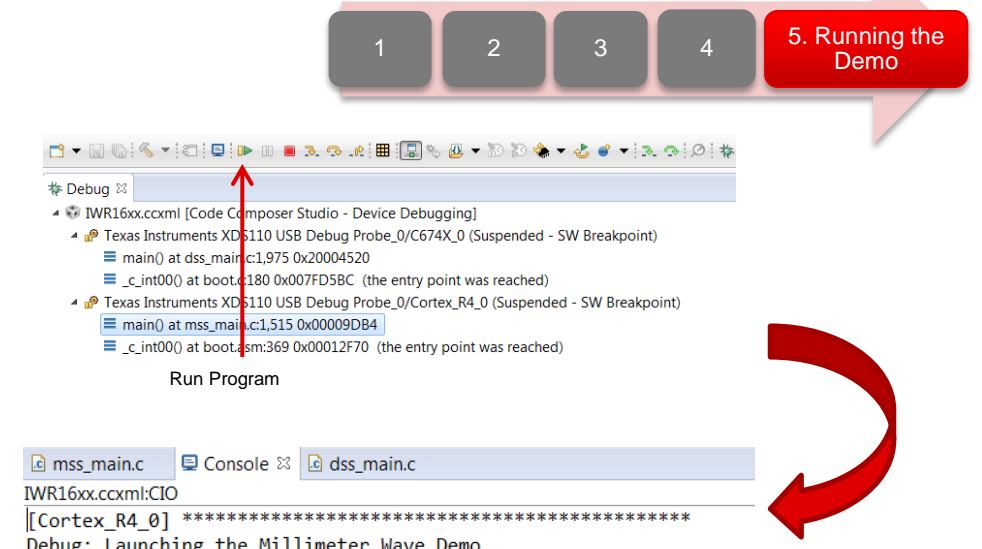

Debug: Launching the Millimeter Wave Demo

Debug: MMWDemoMSS Launched the Initialization Task Debug: MMWDemoMSS mmWave Control Initialization was successful

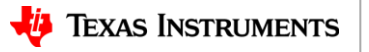

## **5.3 Running the binary**

- Select dss\_main.c, as shown, and press the Run/Resume button
- Further console output should be generated as shown.
- You should see the "CLI is operational" message which indicates that the program is ready and waiting for the sensor configuration
- The sensor configuration is sent using the web GUI

|    | 1 2 3 4                                                                                                    | 5. Running the<br>Demo |
|----|----------------------------------------------------------------------------------------------------|------------------------|
| į  | Image: Solution of the system of the system of the sys |                        |
|    | Console ⋈ cds_main.c      WR16xx.ccxml:ClO      [Cortex_R4_0] ************************************                                                                                                    |                        |
| im | <pre>************************************</pre>                                                                                                    |                        |

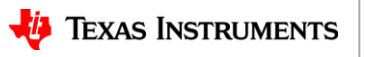

#### 5.4 Running the Lab GUI

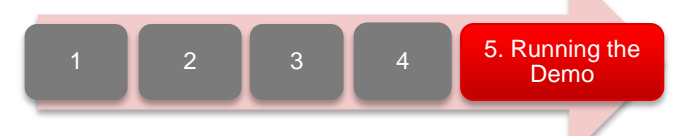

- 1. Using Google Chrome, navigate to the following URL: https://dev.ti.com/mmWaveDemoVisualizer
  - Alternatively, go to <u>https://dev.ti.com/gallery</u> and search for "mmWave Demo Visualizer"
- 2. If prompted, follow the on-screen instructions for installing TI Cloud Agent
- 3. Once the demo is loaded, go to **Options**  $\rightarrow$  **Serial Port**
- 4. In the serial port window, enter the appropriate port in each of the drop down menus based on your port numbers from Step 2

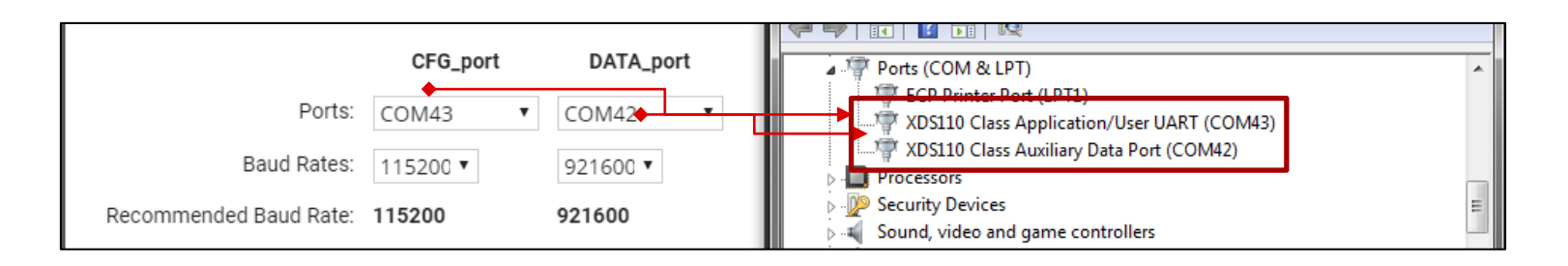

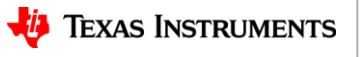

## **5.4 Running GUI - continued**

- 5. Click on **Configure** and the demo will automatically connect to the EVM
  - Not connected: Connected: Connected:
  - If the connection fails, try clicking on the connection icon in the bottom left corner
- 6. Select the appropriate mmWave device from the **Platform** dropdown menu
- 7. Use the available options to create the desired configuration
  - Additional details about the configuration parameters can be found in the <u>mmWave</u> <u>Demo Visualizer User Guide</u>
- 8. When ready to send the configuration, click on **Send Config To mmWave Device**
- 9. Click on the **Plots** tab to view the plots that were selected to be shown
- 10. Move a highly reflective object in front of the EVM and see how the demo responds

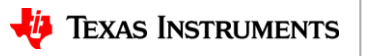

5. Running the

Demo

2

#### **5.4 Running GUI - continued**

mmWave Demo Visualizer Options Help Configure Plots Range Depth X-Y Scatter Plot Range Profile Range Width Range Profile Y max 2e6 2M Range Profile Log Scale 0.8 axis (me 1.5M Display Parameters Profiling • gitudinal 0.6 Platform 0xa1443 SDK Version 1.0.0.4 along lor Number of Detected Objects 6 InterChirpProcessingMargin (usec) 0 Distance 0.5M 0.3 InterFrameProcessingMargin (usec) 65685 InterFrameProcessingTime (usec) 2018 TransmitOutputTime (usec) 7536 -0.5 Distance along lateral axis (meters) Range (meters) Doppler-Range Plot Active and Interframe CPU (R4F) load ----- Active frame ----- Interframe Doppler (m/s) CPU Load \* -0.4 50 Powered By GUI Compos COM43:115200, COM42:921600 Hardware Connected. TEXAS INSTRUMENTS 9

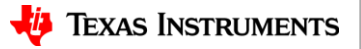

29

5. Running the Demo

#### Learn more about TI mmWave Sensors

- Learn more about xWR1x devices, please visit the product pages
  - IWR1443: <u>http://www.ti.com/product/IWR1443</u>
  - IWR1642: <u>http://www.ti.com/product/IWR1642</u>
  - AWR1443: <u>http://www.ti.com/product/AWR1443</u>
  - AWR1642: <u>http://www.ti.com/product/AWR1642</u>
- Get started evaluating the platform with xWR1x EVMs, purchase EVM at
  - IWR1443 EVM: http://www.ti.com/tool/IWR1443BOOST
  - IWR1642 EVM: <u>http://www.ti.com/tool/IWR1642BOOST</u>
  - AWR1443 EVM: <u>http://www.ti.com/tool/AWR1443BOOST</u>
  - AWR1642 EVM: <u>http://www.ti.com/tool/AWR1642BOOST</u>
- Download mmWave SDK @ <u>http://www.ti.com/tool/MMWAVE-SDK</u>
- Ask question on TI's E2E forum mmWave Sensors forum @ https://<u>e2e.ti.com/support/sensor/mmwave\_sensors</u>/

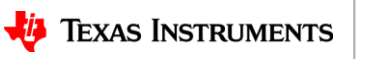

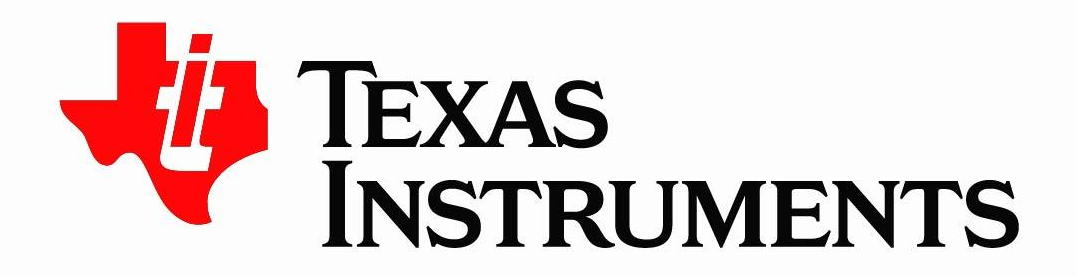

© Copyright 2017 Texas Instruments Incorporated. All rights reserved.

This material is provided strictly "as-is," for informational purposes only, and without any warranty. Use of this material is subject to TI's **Terms of Use**, viewable at TI.com